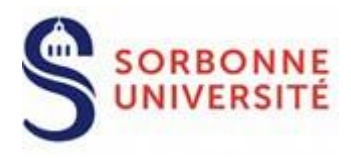

**Direction du Système d'Information** 

# Procédure d'installation du client VPN GlobalProtect pour LINUX

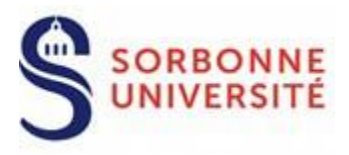

# Table des matières

| 1. T  | éléchargement du client VPN                                           | 2   |
|-------|-----------------------------------------------------------------------|-----|
| 2. Ir | nstallation du client VPN                                             | 4   |
| 2.1   | En mode graphique                                                     | 4   |
| 2.2   | En ligne de commandes                                                 | 5   |
| 2.    | .2.1 Sur Debian et Ubuntu : fichier .deb   Testé sous Ubuntu 20.04    | . 5 |
| 2.    | .2.2 Sur CentOS et Redhat : fichier .rpm   Testé sous CentOS Stream 8 | . 6 |
| 2.    | .2.3 Sur Linux MINT fichier .deb :                                    | . 8 |
| 3. C  | Configuration du client VPN                                           | 10  |
| 4. D  | Déconnexion du client VPN                                             | 12  |

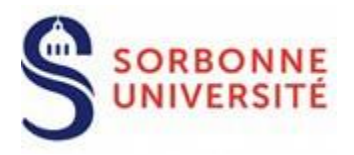

L'application **GlobalProtect** est le client VPN (Virtual Private Network) que le personnel de Sorbonne Université utilisera désormais pour accéder à distance aux ressources protégées du SI de l'université à partir d'un ordinateur ayant pour système d'exploitation LINUX.

#### 1. Téléchargement du client VPN

Se connecter sur : <u>https://vpn.sorbonne-universite.fr</u> et s'authentifier :

| •        |                         |
|----------|-------------------------|
|          | VDN C. L                |
|          | VPN Sorbonne Université |
| chabane: | a                       |
|          |                         |

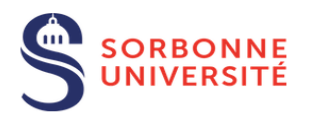

#### VPN Sorbonne Université

Download Windows 32 bit GlobalProtect agent Download Windows 64 bit GlobalProtect agent Download Mac 32/64 bit GlobalProtect agent Download Global Protect Agent for Linux (Ubuntu, Red Hat and CentOS)

#### Documentation:

Documentation pour PC Windows Documentation pour Mac Documentation pour Linux (à venir)

Pour télécharger GlobalProtect pour Linux, cliquer sur :

Download Global Protect Agent for Linux (Ubuntu, Red Hat and CentOS)

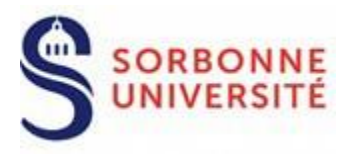

#### Le téléchargement commence :

| & Alfresco                                                                     |                                                                                                    |
|--------------------------------------------------------------------------------|----------------------------------------------------------------------------------------------------|
| PanGPLinux-5.3.4-c5.tar<br>Modifié par Eric Crahan le Lun 11 Jui 2022 13:47:49 |                                                                                                    |
|                                                                                | Précédent ⊕ Suivant 1 □ /1 = + 75% ± Télécharger Q.                                                                                                    |
|                                                                                | //1000037/10001_000-11.0.4.0-1.000<br>//1000037/10001_0001_000<br>//1000037/10001_000_000-11.0.4.0-1.000<br>//100037/10001_000_000-1.0.4.0-1.000<br>//100037/10001_000-1.0.4.0-1.000<br>//1000037/10001_000-1.0.4.0-1.000<br>//1000037/10001_000-1.0.4.0-1.000<br>//1000037/10001_000-1.0.4.0-1.000<br>//1000037/10001_000_000-1.0.4.0-1.000<br>//1000037/10001_000_000-1.0.4.0-1.000<br>//1000037/10001_000_000-1.0.4.0-1.000 |

#### Cliquer sur le bouton « Télécharger » puis sur « Télécharger l'original »

| Ouverture de PanGP                      | Linux-5.3.4-c5.tar                      | × |
|-----------------------------------------|-----------------------------------------|---|
| Vous avez choisi d'o                    | puvrir :                                |   |
| PanGPLinux-                             | 5.3.4-c5.tar                            |   |
| qui est un fich                         | nier de type : Archive WinRAR (80,9 Mo) |   |
| à partir de : h                         | ttps://docsu.sorbonne-universite.fr     |   |
|                                         | WinRAR archiver (par défaut)            |   |
| O Ouvrir avec                           |                                         |   |
| <u>O</u> uvrir avec <u>O</u> uvrir avec | fichier                                 |   |

#### Enregistrer le fichier téléchargé en cliquant sur OK

Attention, le fichier téléchargé **PanGPLinux-5.3.4-c5.tgz** n'est pas utilisable si vous essayez de l'ouvrir sur Windows !

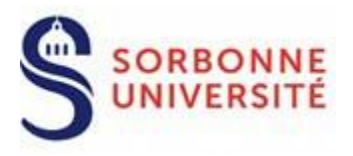

**Remarque :** le client graphique et le client CLI ne peuvent pas être installés sur la même machine. Les commandes CLI ne fonctionne qu'avec le client CLI et pas avec le client interfacé graphiquement.

#### 2. Installation du client VPN

PanGPLinux-5.3.4-c5.tgz est un fichier compressé (archive).

#### 2.1 En mode graphique

Tout d'abord il faut extraire l'archive.

Dans une fenêtre explorateur, double cliquez sur le fichier .tar pour l'extraire.

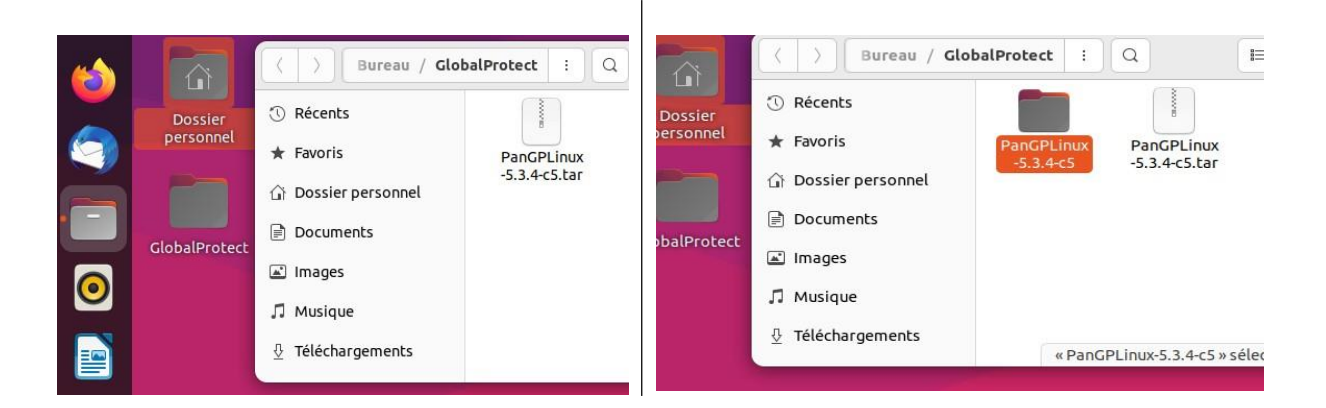

L'extraction du fichier compressé nous dévoile 11 fichiers dans le répertoire d'installation :

| Activités | C Fichiers    |                     |             |             | 15             | juil. 10:47   |                 |                 |               |
|-----------|---------------|---------------------|-------------|-------------|----------------|---------------|-----------------|-----------------|---------------|
|           |               | く 〉 ① Do el /       | Bureau / Gl | ect / PanGP | Linux-5.3.4-c5 | : Q           | #=              | - E (           |               |
|           | Dossier       | ③ Récents           |             |             |                |               |                 |                 |               |
|           | personnel     | 🛨 Favoris           | GlobalProt  | GlobalProt  | GlobalProt     | GlobalProt    | GlobalProt      | GlobalProt      | GlobalProt    |
|           |               | 습 Dossier personnel | 5.3.4.0-5   | arm-5.3.4   | 5.3.4.0-5      | arm-5.3.4     | 5.3.4.0-5       | arm-5.3.4       | 5.3.4.0-5.    |
|           |               | Documents           |             |             |                |               |                 |                 | Geb           |
|           | GlobalProtect | 🛋 Images            | GlobalProt  | GlobalProt  | manifest       | relinfo       |                 |                 |               |
| 0         |               | 🎵 Musique           | rpm-5.3.4   | 5.3.4.0-5   |                |               |                 |                 |               |
|           |               | ① Téléchargements   |             |             | (T)            |               |                 | -     /         |               |
|           |               |                     |             |             | « (            | JobalProtect_ | UI_deb-5.3.4.0- | 5.deb » selecti | onne (8,7 Mo) |
| Â         |               |                     |             |             |                |               |                 |                 |               |

Direction du Système d'Information – Pôle Services aux Utilisateurs

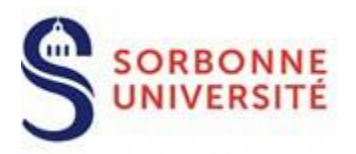

#### 2.2 En ligne de commandes

Tout d'abord il faut extraire l'archive.

Taper la commande

\$ tar -xvf PanGPLinux-5.3.4-c5.tgz à l'endroit où le fichier se trouve

Poursuivre l'installation... en fonction de la Distribution Linux :

Ubuntu | Debian CentOS | RedHat Linux Mint

2.2.1 Sur Debian et Ubuntu : fichier .deb | Testé sous Ubuntu 20.04

ing@forti-test-ingk-ubuntu20-04:~\$ uname -a Linux forti-test-ingk-ubuntu20-04 5.13.0-51-generic #58~20.04.1-Ubuntu SMP Tue J un 14 11:29:12 UTC 2022 x86\_64 x86\_64 x86\_64 GNU/Linux ing@forti-test-ingk-ubuntu20-04:~\$ lsb\_release -a No LSB modules are available. Distributor ID: Ubuntu Description: Ubuntu 20.04.4 LTS Release: 20.04 Codename: focal

Entrer les commandes suivantes :

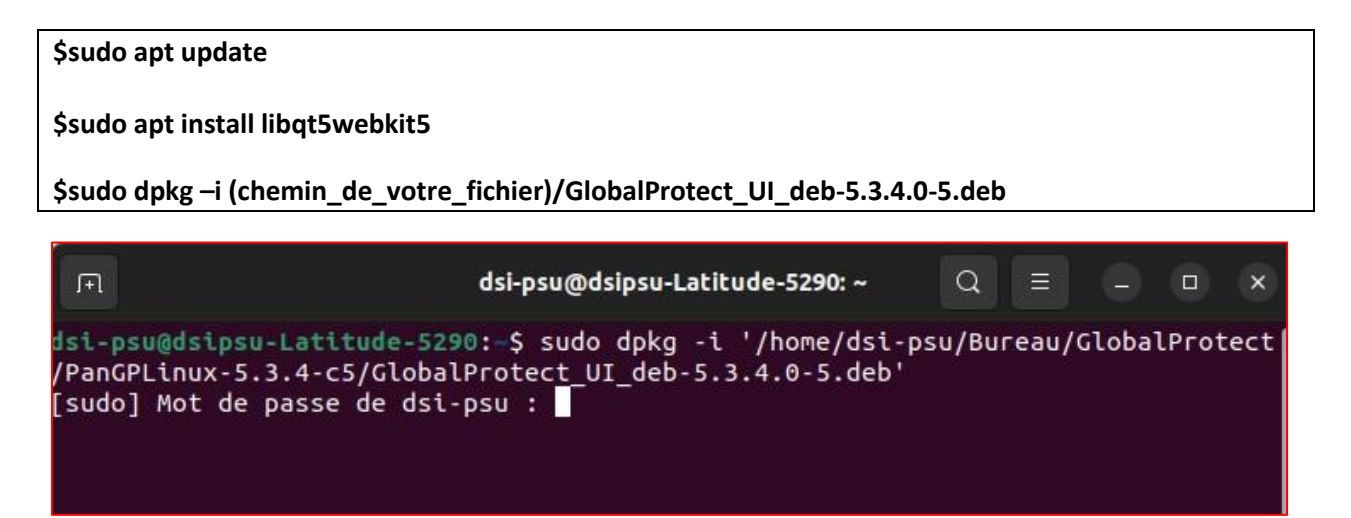

Une fois installé (quelques secondes) le logiciel GLOBALPROTECT s'ouvre automatiquement.

Passer à la configuration.

Direction du Système d'Information – Pôle Services aux Utilisateurs

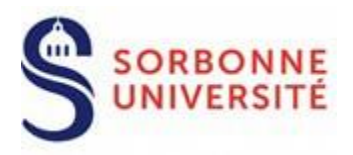

#### 2.2.2 Sur CentOS et Redhat : fichier .rpm | Testé sous CentOS Stream 8

[ingk@localhost PanGPLinux-5.3.4-c5]\$ uname -a Linux localhost.localdomain 4.18.0-301.1.el8.x86\_64 #1 SMP Tue Apr 13 16:24:22 UTC 2021 x86\_64 x86\_64 x86\_64 GNU/Linux [ingk@localhost PanGPLinux-5.3.4-c5]\$ cat /etc/centos-release CentOS Stream release 8

1. En premier, vérifier la liste des repositories à l'aide de la commande

yum repolist

Si le dépôt **EPEL** n'est pas présent (dépôts encadrés en rouge)

| [ingk@localhost | PanGPLinux-5.3.4-c5]\$ yum repolist                    |
|-----------------|--------------------------------------------------------|
| id du dépôt     | nom du dépôt                                           |
| appstream       | CentOS Stream 8 - AppStream                            |
| baseos          | CentOS Stream 8 - BaseOS                               |
| epel            | Extra Packages for Enterprise Linux 8 - x86 64         |
| epel-modular    | Extra Packages for Enterprise Linux Modular 8 - x86_64 |
| extras          | CentOS Stream 8 - Extras                               |
| [ingk@localhost | PanGPLinux-5.3.4-c5]\$                                 |

L'ajouter avec la commande

#### yum install epel-release

| [ingk@localhost PanG<br>Dernière vérificatio<br>27 juil. 2022 09:11:<br>Dépendances résolues                         | PLinux-5.3.4-c5]\$<br>n de l'expiration<br>32 EDT.                                | sudo yum ins<br>des métadonne | all epel-release<br>Ses effectuée il y | a 0:15:10 le mer.                      |
|----------------------------------------------------------------------------------------------------|-----------------------------------------------------------------------------------|-------------------------------|----------------------------------------|----------------------------------------|
| Paquet                                                                                                    | Architecture                                                                      | Version                       | Dépôt                                  | Taille                                 |
| Installation:<br>epel-release                                                                                        | noarch                                                                            | 8-11.el8                      | extras                                 | 24 k                                   |
| Résumé de la transac                                                                                                 | tion                                                                              |                               |                                        | Ĩ                                      |
| Installer 1 Paquet                                                                                                   |                                                                                   |                               |                                        | ====================================== |
| Taille totale des té<br>Taille des paquets i<br>Voulez-vous continue<br>Téléchargement des p<br>epel-release-8-11.el | léchargements : 2<br>nstallés : 35 k<br>r ? [o/N] : o<br>aquets :<br>8.noarch.rpm | 4 k<br>466                    | j kB∕s   24 kB                         | 00:00                                  |

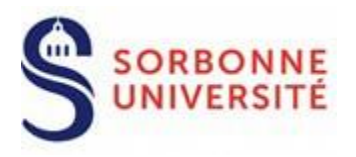

2. Puis installer le paquet **qt5-qtwebkit** avec la commande :

#### sudo yum install qt5-qtwebkit

| [ingk@localhost PanGPU<br>Extra Packages for Ent<br>Extra Packages for Ent<br>Dernière vérification<br>27 juil. 2022 09:27:27<br>Module yaml error: Une<br>Module yaml error: Une<br>Dépendances résolues. | Linux-5.3.4<br>terprise Li<br>de l'expir<br>7 EDT.<br>expected ke<br>expected ke | -c5]\$ sudo yum install qt5-<br>nux Modular 8 - 1.2 MB/s  <br>nux 8 - x86_64 4.3 MB/s  <br>ation des métadonnées effec<br>y in data: static_context [<br>y in data: static_context [ | qtwebkit<br>1.0 MB 00<br>13 MB 00<br>tuée il y a 0<br>line 9 col 3]<br>line 9 col 3] | :00<br>:02<br>:00:01 le m | ner |
|----------------------------------------------------------------------------------------------------|----------------------------------------------------------------------------------|----------------------------------------------------------------------------------------------------|--------------------------------------------------------------------------------------|---------------------------|-----|
| ======================================                                                                                                    | Architec                                                                         |                                                                                                    |                                                                                      | =======                   |     |
|                                                                                                    |                                                                                  | Version                                                                                                    | Dépôt                                                                                | Taille                    |     |
| Installation:                                                                                                    |                                                                                  |                                                                                                    |                                                                                      |                           |     |
| qt5-qtwebkit                                                                                                    | x86_64                                                                           | 5.212.0-0.60.alpha4.el8                                                                                                    | epel                                                                                 | 13 M                      |     |
| Installation des déper                                                                                                    | ndances:                                                                         |                                                                                                    |                                                                                      |                           |     |
| pcre2-utf16                                                                                                    | x86_64                                                                           | 10.32-3.el8                                                                                                    | baseos                                                                               | 229 k                     |     |
| qt5-qtbase                                                                                                    | x86_64                                                                           | 5.15.2-4.el8                                                                                                    | appstream                                                                            | 3.6 M                     |     |
| qt5-qtbase-common                                                                                                    | noarch                                                                           | 5.15.2-4.el8                                                                                                    | appstream                                                                            | 41 k                      |     |
| qt5-qtbase-gui                                                                                                    | x86_64                                                                           | 5.15.2-4.el8                                                                                                    | appstream                                                                            | 6.1 M                     |     |
| qt5-qtdeclarative                                                                                                    | x86_64                                                                           | 5.15.2-2.el8                                                                                                    | appstream                                                                            | 4.2 M                     |     |
| qt5-qtlocation                                                                                                    | x86_64                                                                           | 5.15.3-1.el8                                                                                                    | appstream                                                                            | 3.2 M                     |     |
| qt5-qtsensors                                                                                                    | x86_64                                                                           | 5.15.2-2.el8                                                                                                    | appstream                                                                            | 220 k                     |     |
| qt5-qtwebchannel                                                                                                    | x86_64                                                                           | 5.15.2-2.el8                                                                                                    | appstream                                                                            | 102 k                     |     |
| xcb-util-image                                                                                                    | x86_64                                                                           | 0.4.0-9.el8                                                                                                    | appstream                                                                            | 21 k                      |     |
| xcb-util-keysyms                                                                                                    | x86_64                                                                           | 0.4.0-7.el8                                                                                                    | appstream                                                                            | 16 k                      |     |
| xcb-util-renderutil                                                                                                    | x86_64                                                                           | 0.3.9-10.el8                                                                                                    | appstream                                                                            | 19 k                      |     |
| xcb-util-wm                                                                                                    | x86 64                                                                           | 0.4.1-12.el8                                                                                                    | appstream                                                                            | 32 k                      |     |

3. Enfin on installe le client Global Protect à l'aide de la commande :

sudo rpm -i <répertoire>/Global\_Protect\_UI\_rpm-5.3.4.0-5.rpm

| < Activités                                                                                                    | 🔇 GlobalPr                                                                                                    | otect 🕶                                                                                                    |                                                                                                    | 27 juil. 09:39                                                  |      | A       | <b>(</b> ) | ] - |
|----------------------------------------------------------------------------------------------------|----------------------------------------------------------------------------------------------------|----------------------------------------------------------------------------------------------------|----------------------------------------------------------------------------------------------------|-----------------------------------------------------------------|------|---------|------------|-----|
| E                                                                                                    |                                                                                                    | ingk@loca                                                                                                    | lhost:~/Té                                                                                         | GlobalProtect                                                   |      |         |            |     |
|                                                                                                    |                                                                                                    |                                                                                                    | Terminal                                                                                           |                                                                 |      |         |            |     |
| pcre2-uti<br>qt5-qtbas<br>qt5-qtbas<br>qt5-qtbas<br>qt5-qtloc<br>qt5-qtloc<br>qt5-qtwe<br>qt5-qtwe<br>xcb-util-<br>xcb-util-<br>xcb-util- | 16-10.32-3<br>e-5.15.2-4<br>e-common-5<br>e-gui-5.15<br>larative-5<br>ation-5.15<br>sors-5.15.3<br>kit-5.212.1<br>image-0.4.1<br>keysyms-0.7<br>renderutil<br>wm-0.4.1-1 | .el8.x86_6<br>.el8.x86_6<br>.15.2-4.el<br>.2-4.el8.x<br>15.2-2.el<br>.3-1.el8.x<br>2-2.el8.x8<br>15.2-2.el8<br>.8<br>0-0.60.alp<br>0-9.el8.x8<br>4.0-7.el8.<br>-0.3.9-10. | 4<br>8.noarch<br>86_64<br>86_64<br>6_64<br>.x86_64<br>ha4.el8.<br>6_64<br>x86_64<br>el8.x86_<br>64 | Welcome to<br>GlobalProtect<br>Please enter your portal address |      |         |            |     |
| 「erminé !<br>[ingk@local<br>[sudo] Mot                                                                                                    | host PanGP<br>de passe de                                                                                                    | Linux-5.3.<br>e ingk :                                                                                                    | 4-c5]\$ s                                                                                          |                                                                 |      | 3.4.0-5 | ō.rpm      |     |
| attention :                                                                                                    | GlobalPro                                                                                                    | tect_UI_rp                                                                                                    | m-5.3.4.                                                                                           | Connect                                                         | t    | ure, cl | lé ID      | 19  |
| Tabb2D: NOR<br>Start insta<br>Enable gp s<br>Set default<br>enable pinc                                                                   | ervice<br>browser, o                                                                                                    | errors oth                                                                                                    | er than                                                                                            | gp.desktop can be ignored                                       |      |         |            |     |
| net.ipv4.pi                                                                                                    | .ng_group_r                                                                                                    | ange = 0 0                                                                                                    |                                                                                                    |                                                                 |      |         |            |     |
| Starting gp                                                                                                    | service                                                                                                    |                                                                                                    |                                                                                                    |                                                                 |      |         |            |     |
| QStandardPa<br>[ingk@local                                                                                                    | a<br>ths: XDG_RI<br>host PanGPI                                                                                                    | UNTIME_DIR<br>Linux-5.3.                                                                                                    | not set<br>4-c51\$                                                                                 | , defaulting to '/tmp/runtime-i                                 | ingk |         |            |     |

Une fois installé (quelques secondes) le logiciel GLOBALPROTECT s'ouvre automatiquement.

Passer à la configuration.

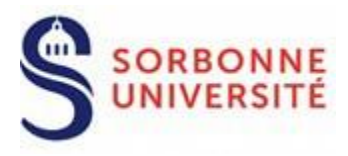

#### 2.2.3 Sur Linux MINT fichier .deb :

# **Remarque :** L'installation du client avec interface graphique se fait exactement pareil comme pour Ubuntu/Debian.

#### Installation du client CLI (Command Line Interface)

**1.** Entrer la commande suivante pour installer le fichier .deb

\$sudo dpkg -i GlobalProtect\_deb-5.3.4.0-5.deb

```
ingk@linux-mint-ingk:~/Téléchargements$ sudo dpkg -i GlobalProtect_deb-5.3.4.0-5.deb
(Lecture de la base de données... 277377 fichiers et répertoires déjà installés.)
Préparation du dépaquetage de GlobalProtect_deb-5.3.4.0-5.deb ...
Start installing gp...
Dépaquetage de globalprotect (5.3.4-5) ...
Paramétrage de globalprotect (5.3.4-5) ...
Enable gp service...
Starting gp service...
enable ping
net.ipv4.ping_group_range = 0 0
Create symlink for gp cli...
Starting gpa...
start GPA for sudo user ingk
Traitement des actions différées (« triggers ») pour man-db (2.9.1-1) ...
```

2. Connexion initiale - permet d'enregistrer les identifiants :

globalprotect connect --portal vpn.sorbonne-universite.fr

```
ingk@linux-mint-ingk:~/Téléchargements$ globalprotect connect --portal vpn.sorbonne-universite.fr
Retrieving configuration...
vpn.sorbonne-universite.fr - Enter login credentials
username:ingk
Password:
Discovering network...
Discovering network...
Failed to connect to vpn.sorbonne-universite.fr.
Error: Select a gateway that you want to manually connect.
```

ERREUR : Il faut préciser un portail, c'est normal « Accès SU » ou « Accès Laboratoires SU »

**ATTENTION** : A l'instar de **Ubuntu**, celui ne propose pas lors de la connexion de choisir le portail en utilisant l'argument --gateway 134.157.254.7

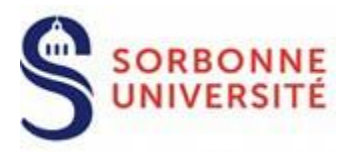

3. Récupérer la liste des portails disponibles :

globalprotect show --manual-gateway

ingk@linux-mint-ingk:~/Téléchargements\$ globalprotect show --manual-gateway
Name Address Preferred
Acces laboratoires SU vpnlab.sorbonne-universite.fr
Acces SU vpn.sorbonne-universite.fr

4. Lancer la commande de connexion complète :

globalprotect connect --portal vpn.sorbonne-universite.fr --gateway vpn.sorbonne-universite.fr

<mark>ingk@linux-mint-ingk:∼\$</mark> globaĺprotect connect --ṕortal vpn.sorbonne-universite.fr --gateway vpn.sorbonne-universite.fr Connecting... Connected

**ATTENTION 2** : Surtout ne pas utiliser l'adresse IP du portail en se connectant. Cela peut causer une erreur de certificat (car celui-ci ne contient pas l'adresse IP du serveur mais uniquement son FQDN) qui empêche l'utilisateur de se connecter ou de se déconnecter. Il faut alors redémarrer l'ordinateur.

5. Pour se déconnecter :

globalprotect disconnect

ingk@linux-mint-ingk:~\$ globalprotect disconnect
Disconnecting...
Disconnected
GlobalProtect status: Disconnected
ingk@linux-mint-ingk:~\$

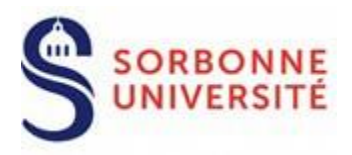

### 3. Configuration du client VPN

Saisissez l'adresse vpn.sorbonne-universite.fr et cliquez sur Connect :

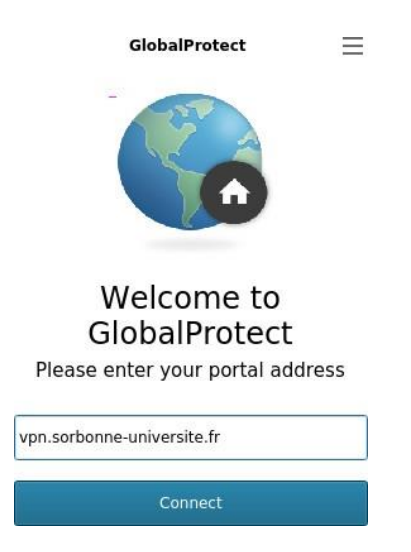

Ensuite, authentifiez-vous avec votre identifiant et mot de passe Annuaire et cliquez sur « **Sign in »** pour vous enregistrer :

| GlobalProtect                      | $\equiv$ |
|------------------------------------|----------|
| Sign In<br>Enter login credentials |          |
| Portal: vpn.sorbonne-universite.fr |          |
| Username                           |          |
| Password                           |          |
| Sign In                            |          |
| Cancel                             |          |

Puis cliquez sur la liste déroulante « Best Available » pour choisir la passerelle de

connexion, Sélectionnez la passerelle « Acces SU » en cliquant dessus.

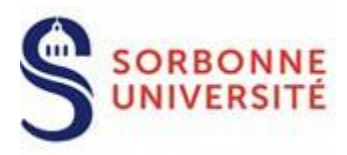

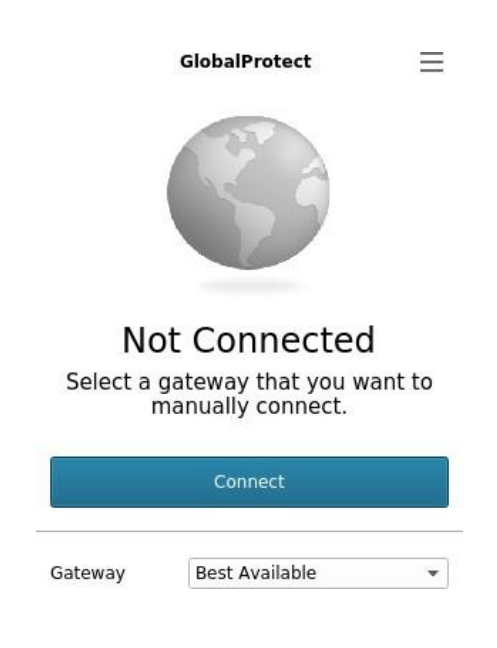

Vous êtes maintenant connecté au réseau SU !

|         | GlobalProtect |    |
|---------|---------------|----|
| Netwo   | Connected     | ed |
|         | Disconnect    |    |
| Gateway | Acces SU      | •  |

**N.B.** : Concernant la passerelle « Acces laboratoires SU », vous ne pourrez pas vous y connecter pour le moment. Les accès liés à cette passerelle seront disponibles à moyen terme.

La fenêtre GlobalProtect va disparaître ; au besoin, pour rouvrir l'application, cliquez sur l'icône ronde dans la barre des tâches.

Direction du Système d'Information – Pôle Services aux Utilisateurs

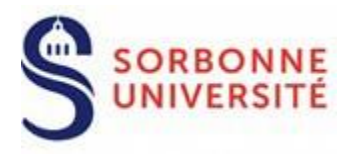

## 4. Déconnexion du client VPN

Pour vous déconnecter, cliquez sur le bouton 'Disconnect' (entouré en rouge ci-dessous).

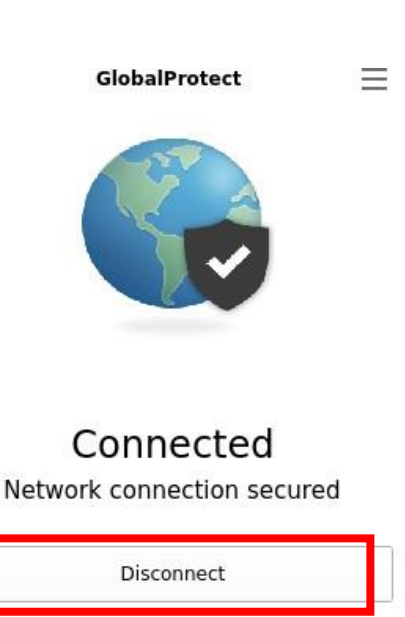

Acces SU

.

Gateway

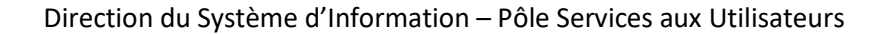

12